## NATACIÓN INTENSIVOS JUNIO

Nos ponemos en contacto con usted para comunicarle que, a partir de ahora, el pago de las actividades se podrá hacer tanto presencialmente como on-line, a través del área personal.

Las personas <u>NO ABONADAS</u>, solo de manera presencial en Martiket en los plazos correspondientes.

## **ACCESO ÁREA PERSONAL**

Para acceder puede hacerlo a través la web http://www.martiket.com

O en la app <u>Gimnasio Virtual</u>

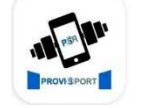

Gimnasio Virtual ProviSport

Una vez descargada la App, le pedirá un código de activación, 5675.

Para acceder, su usuario es el número de **DNI** con letra. Para crear la contraseña, le enviaremos un mail con un enlace en el que poner la contraseña que elija.

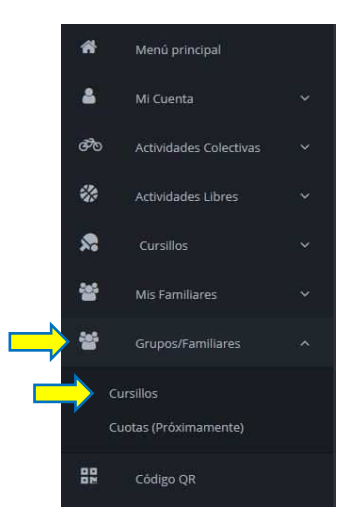

Para inscribirse on-line, hay que hacerlo mediante el área de usuario **de la persona adulta que es titular del pago familiar**. Una vez dentro, ir a menú y desde grupos familiares (cursillos familiares desde la app), seleccionar cursillos, y elegir en el que se quiere inscribir.

Para introducir los datos de la persona cursillista seleccionar +1 HORARIO En la parte derecha sale el resumen de la inscripción, dar a "siguiente".

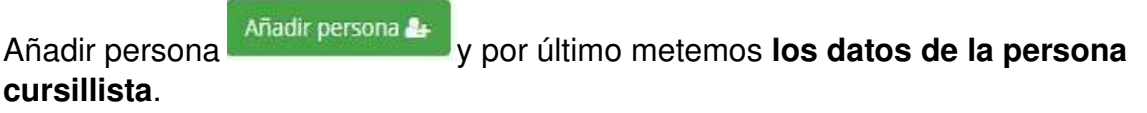

| Mercir                                |  | = | Mi Cuenta              | 🕐 / Mi Cuenta / Pagos Pendientes |
|---------------------------------------|--|---|------------------------|----------------------------------|
|                                       |  |   |                        |                                  |
| 4                                     |  |   | Pagos Pendier          | ntes                             |
| 04<br>M                               |  |   |                        | Estado<br>Penderte -             |
|                                       |  |   | Z Fecha Descripción    | Importe<br>Reserva<br>Testal 8 4 |
| Crédito<br>Matriculas/Taquillas/Conta |  |   | Seleccione una forma d | ie pago válida                   |
| ೌಂ                                    |  |   | Pagar con tarj         | eta 🚥 🤤 😂                        |
| ۲                                     |  |   |                        | _                                |
| 2                                     |  |   | Pagar seleccionados    |                                  |
| 22                                    |  |   |                        |                                  |

Para realizar el pago, ir a mi cuenta / pagos pendientes / seleccionar forma de pago.

## **EKAINEKO IGERIKETA INTENSIBOAK**

Zurekin harremanetan jartzen gara, hemendik aurrera jardueren ordainketa aurrez aurre zein online egin ahal izango dela jakinarazteko, arlo pertsonalaren bidez.

<u>ABONATU GABEKO</u> pertsonak, Martiketen bertaratuta bakarrik, dagozkien epeetan.

## ARLO PERTSONALERAKO SARBIDEA

Sartzeko <u>http://www.martiket.com</u> webgunearen bitartez egin daiteke.

Edo Gimnasio Virtual App-aren bitartez

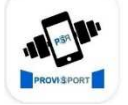

Gimnasio Virtual ProviSport

Aplikazioa deskargatu ondoren, aktibazio-kode bat eskatuko dizu, 5675.

Sartzeko, zure erabiltzailea **NAN** zenbakia letrarekin izango da. Pasahitza sortzeko, mezu elektroniko bat bidaliko dizugu esteka batekin eta bertan aukeratutako pasahitza

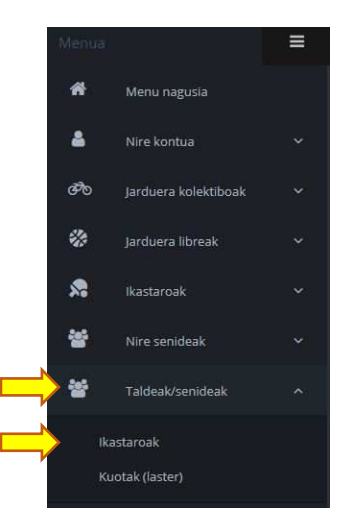

jar dezakezu.

Online izena emateko, helduaren erabiltzaile-eremutik egin behar da **familia-ordainketaren titularra den persona.** 

Behin barruan egonda, menuan, taldeak eta senideak hautatu (ikastaroak eta senideak app-etik) eta gero ikastaroetan sartu behar da. Bertan zein ikastarotan izena eman nahi duzun aukeratu.

Ikastarora joan behar den pertsonaren datuak sartzeko, +1 hautatu ORDUTEGIA Eskuineko aldean inskripzioaren laburpena agertuko da, jarraitzeko, eman "hurrengora".

Gehitu pertsona-ri eman eta azkenik, **ikastaroa egin behar** duen pertsonaren datuak sartuko ditugu.

| Men  | Мелов                                                                             |  | Nire kontua | 😤 / Nire kontua / Ordalntzeke dauden ordalnketak 🛛 🗲 |  |  |  |
|------|-----------------------------------------------------------------------------------|--|-------------|------------------------------------------------------|--|--|--|
| *    |                                                                                   |  |             |                                                      |  |  |  |
|      |                                                                                   |  |             | Ordaintzeke dauden ordainketak                       |  |  |  |
|      |                                                                                   |  |             | Egoera<br>Zain -                                     |  |  |  |
|      | Sarbideak<br>Ordaintzeke dauden ordainki<br>Fakturak/ordainagiriak<br>Dokumentuak |  | Data        | Deskribapana Errerbaren<br>Zenbatekoa<br>Total 8.6   |  |  |  |
|      |                                                                                   |  |             | Aukeratu baliozko ordainketa-modu bat                |  |  |  |
| ଙ୍ଗତ |                                                                                   |  |             | 🖲 Txartelaz ordaindu 🤐 😂                             |  |  |  |
| *    |                                                                                   |  |             | Ordaindu hautatuak                                   |  |  |  |
| 2    |                                                                                   |  |             |                                                      |  |  |  |
| 82   |                                                                                   |  |             |                                                      |  |  |  |

Ordainketa egiteko, nire kontua / ordaintzeke dauden ordainketak hautatu, eta ondoren, ordaintzeko modua aukeratu.